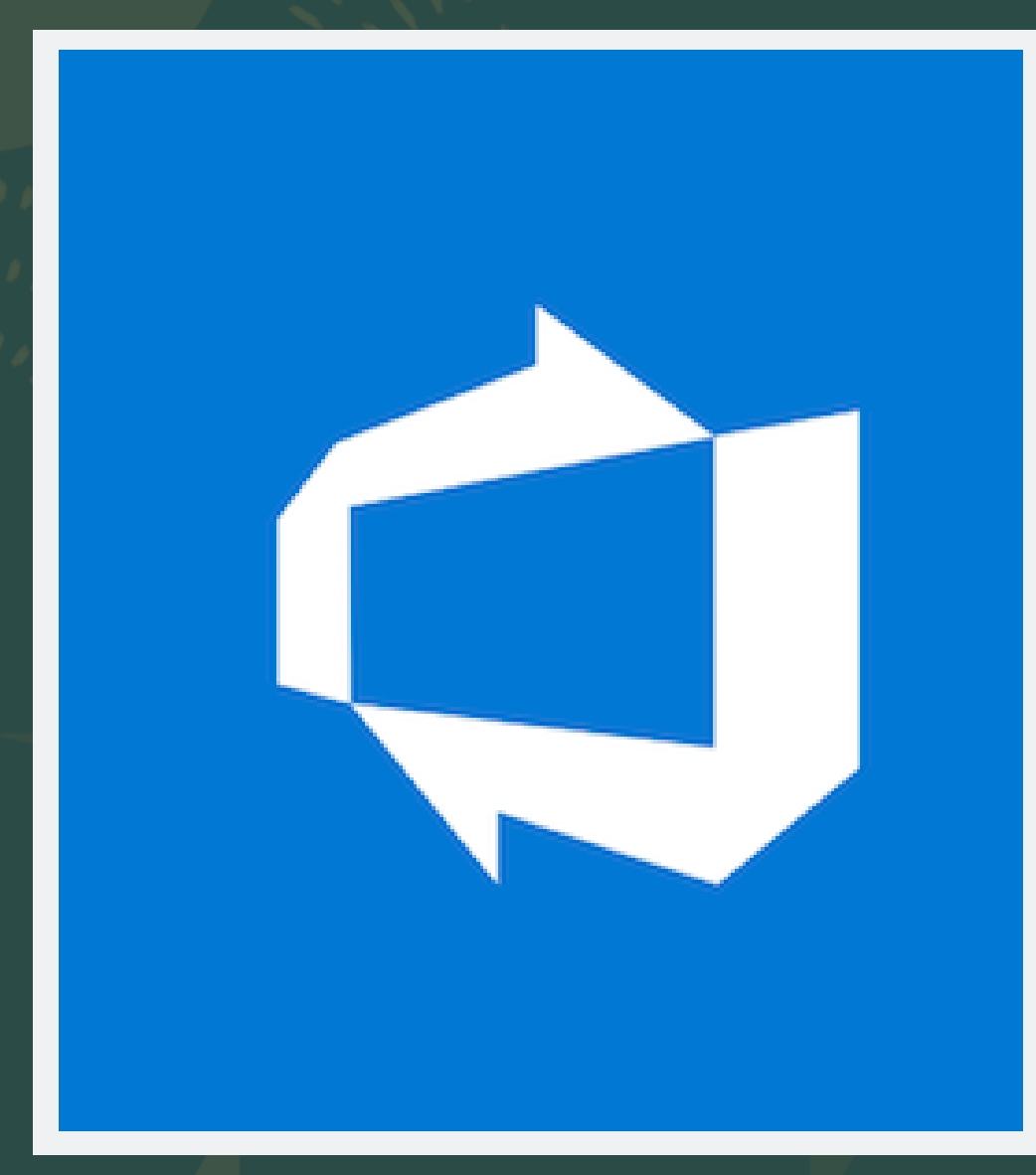

# How to use Azure DevOps Organizations

By Evan Vicidomini

### What is Azure DevOps?

- Azure DevOps is a tool used for organizations to collaborate on software projects.
- Projects are created on the DevOps home page that can be accessed by anyone that works at an organization.
- Tools include storage for repositories, user stories on organization boards, and pipeline tools.

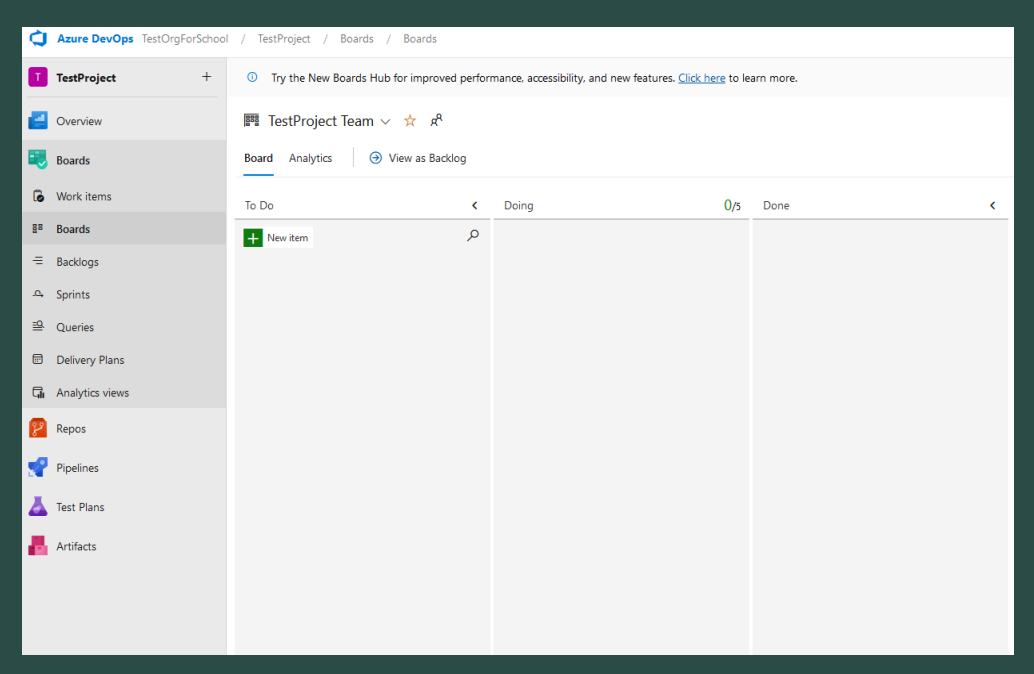

#### **How to Access Azure**

- To access Azure DevOps, you need to be authorized by an organization to use it. Azure requires a paid subscription to use.
- Most companies required you to have a Microsoft 365 Account. This account is used to access Azure.
- Azure is a great way for software developers and engineers to complete their work in a hybrid or remote setting.
- Azure has many other tools beside DevOps that are great skills required for a lot of developer jobs.

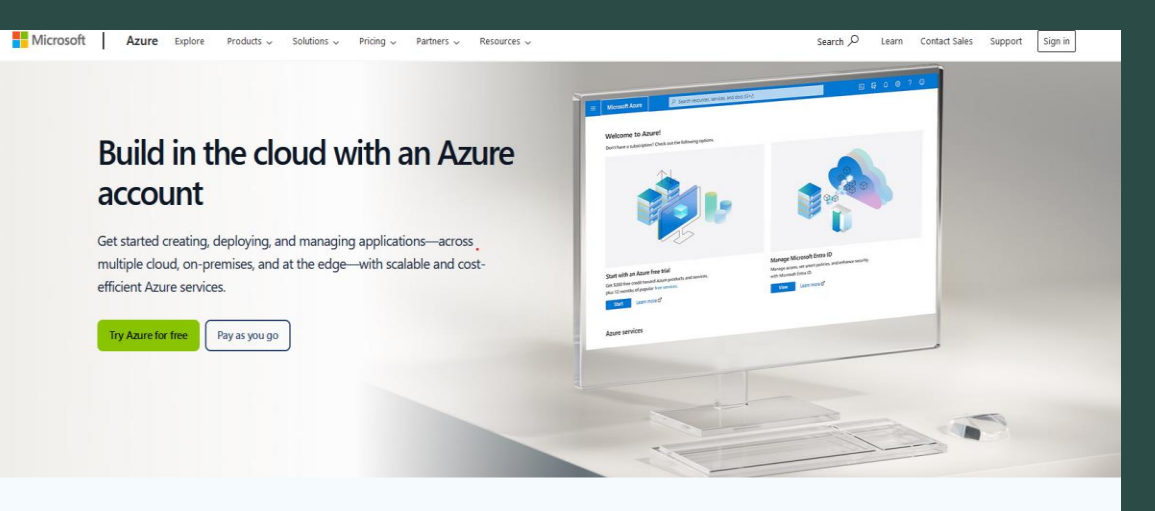

Choose the Azure account that's right for you

## **Logging Into Azure**

- Go to portal.azure.com to access Azure
- To access it, use an email from an organization that you work for (this will usually be a Microsoft Account Email.
- Make sure that you have Two-Factor Authentication set up for future use. If already created, use an authenticator application on your smartphone.

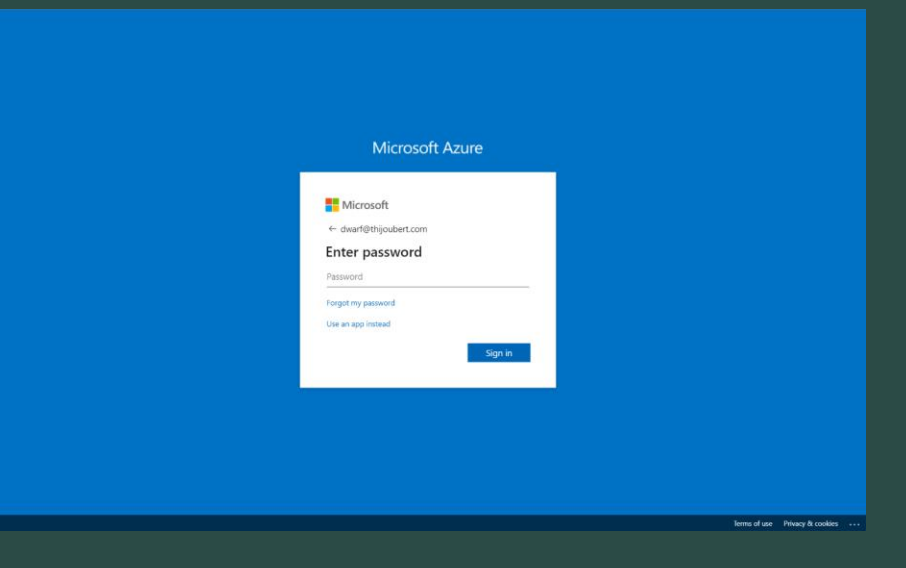

#### **Multi-Factor Authentication**

- MFA is important for using Azure because many organizations use this platform for storing sensitive information and for their project organization.
- MFA protects your account by using both a password and some verification from a device.
- It can ask for your email, phone number, or code from authenticator application.
- Authenticator applications include Google Authenticator, Duo Mobile, Microsoft Authenticator, etc.

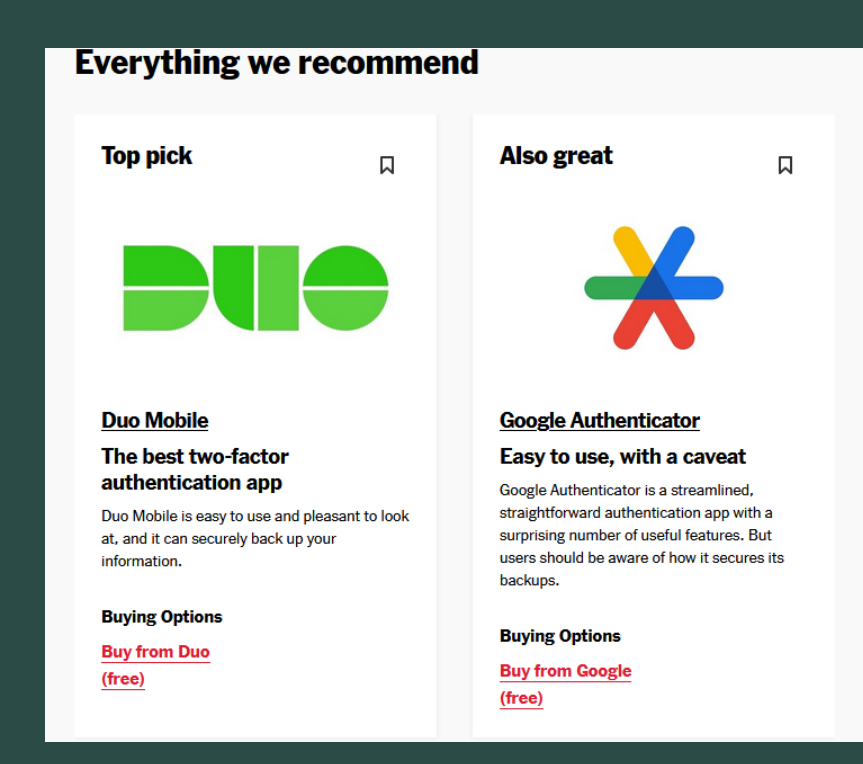

#### **Azure Home Page**

- The Azure Home Page has many tools that are used in organizations, including Cosmos DB, a database service from Microsoft similar to MySQL Workbench.
- Look for "Azure DevOps Organizations" in Azure Services. It can be searched for in the search bar on the top of the page.
- Organizations is where DevOps is located, and it is where projects are organized.

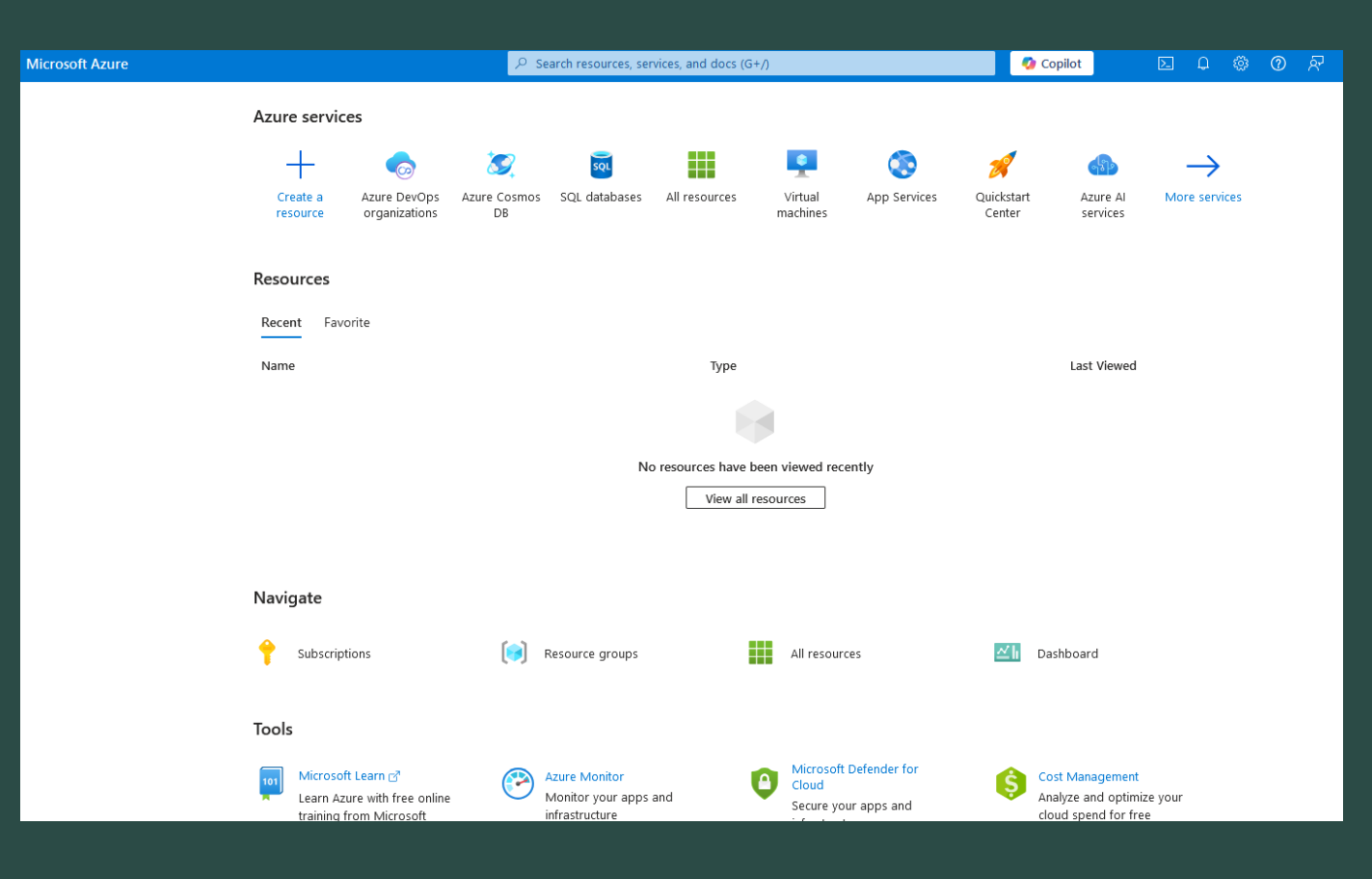

### **Organizations in Azure**

- Once the Azure DevOps page is visible on Azure, make sure to click on the link that says "My Azure DevOps Organizations" to begin.
- The page will also show options for billing and getting started, but these are not important if you are already working for an organization that has Azure DevOps setup.

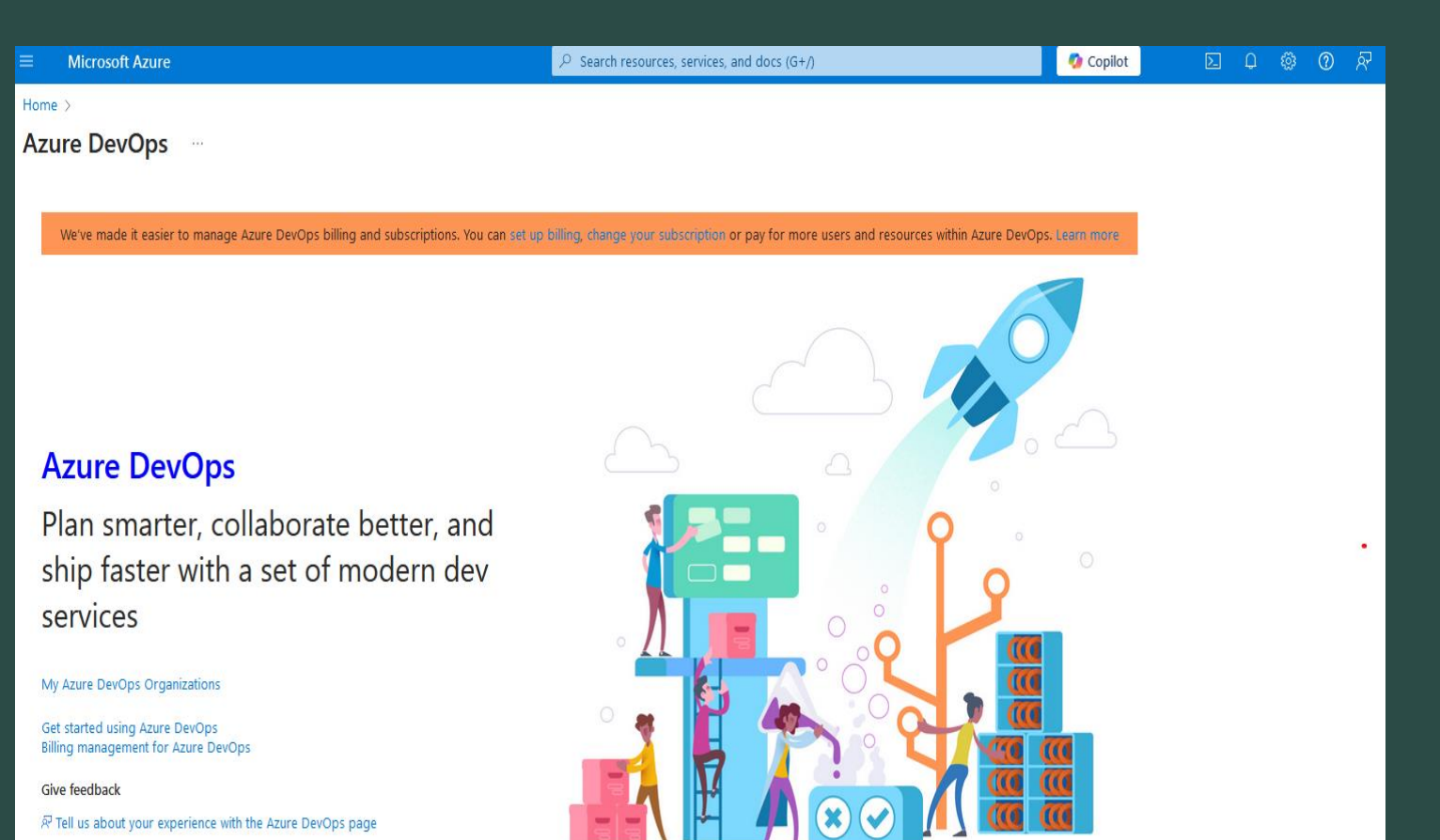

### Access My Organizations in Azure DevOps

- The link will display this page. It shows the name of the Microsoft Account that is registered on Azure.
- It shows the organizations available and the projects that are in the organizations.
- Clicking on the link below "Azure DevOps Organizations" will go to Azure DevOps.
- It shows projects and organizations in more detail.

|                                                                          | Azure DevOps Organizations               | Create new organization |
|--------------------------------------------------------------------------|------------------------------------------|-------------------------|
|                                                                          | v dev.azure.com/TestOrgForSchool (Owner) |                         |
|                                                                          | Projects                                 | Actions                 |
|                                                                          | TestProject                              | Open in Visual Stud     |
|                                                                          | New project                              |                         |
| Evan Vicidomini Edit profile                                             |                                          |                         |
|                                                                          |                                          |                         |
| The Pennsylvania State University                                        |                                          |                         |
| United States                                                            |                                          |                         |
| -<br>ॼ efv5086@psu.edu                                                   |                                          |                         |
|                                                                          |                                          |                         |
| Visual Studio Day Eccaptials                                             |                                          |                         |
|                                                                          |                                          |                         |
| Get everything you need to build and deploy your app<br>on any platform. |                                          |                         |
|                                                                          |                                          |                         |

# Basics of Creating an Organization

Create new Organization Button

- Depending on how you access Azure DevOps, you can create organizations of you own.
- If you work for an organization already, do not create one, as it should already be set up for you.
- To create an organization, click
   "Create new organization" and follow the instructions on the screen.
- This is an uncommon, and may not every be used, but it is still important to know.

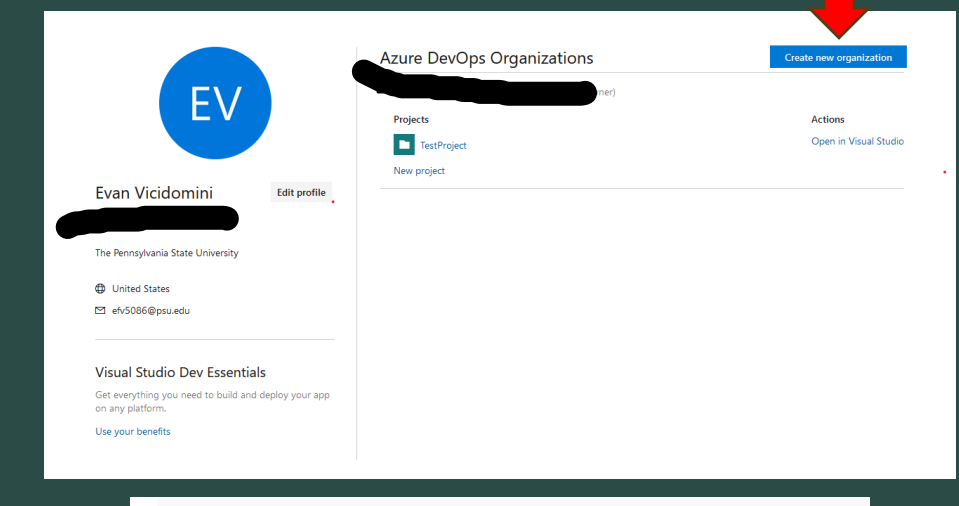

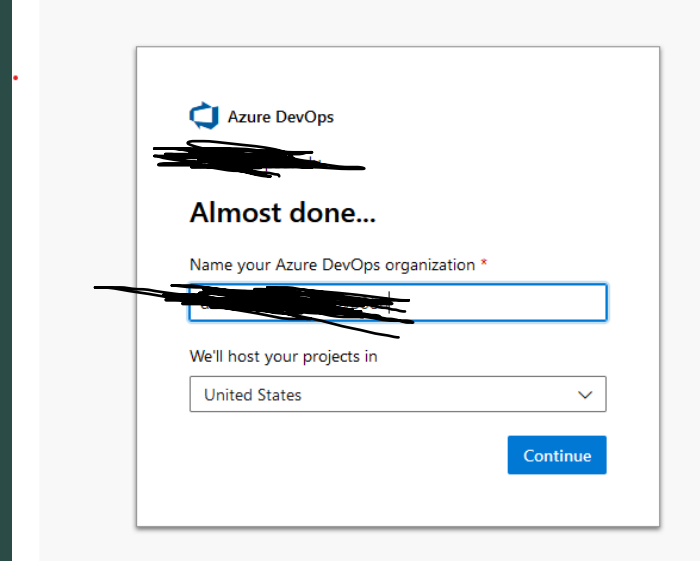

### **Azure DevOps Home Page**

| Azure DevOps          |                                         | Q Search ﷺ ⓓ @ & EV |
|-----------------------|-----------------------------------------|---------------------|
| TestOrgForSchool      | TestOrgForSchool                        | + New project       |
| New organization      | Projects My work items My pull requests | च Filter projects   |
|                       | TestProject                             |                     |
|                       |                                         |                     |
|                       |                                         |                     |
|                       |                                         |                     |
|                       |                                         |                     |
|                       |                                         |                     |
| Organization settings |                                         |                     |

## **Projects in Azure DevOps**

- This is the main page for Azure DevOps. Click on a project that is already created to get started.
- To create a project, find the blue button that says, "New Project" and follow the steps on the screen.
- This is also uncommon when working for a major organization, as they will have projects already created.

| Create new project                                                                                                    | ×                                                                                                    |   |
|----------------------------------------------------------------------------------------------------|----------------------------------------------------------------------------------------------------|---|
| Project name *                                                                                                    |                                                                                                    | ٦ |
| Description                                                                                                    |                                                                                                    | 7 |
| •<br>Visibility                                                                                                    |                                                                                                    |   |
| Public Anyone on the internet can view the project. Certain features like TFVC are not supported. Public projects are disabled for your organization proparization policies | Private Only people you give access to will be able to view this project. You can turn on public visibility with |   |
|                                                                                                    | /anced                                                                                                    |   |
|                                                                                                    |                                                                                                    |   |
|                                                                                                    | Cancel Creat                                                                                                    | e |

# **Project Page**

- This is the start of a project that an organization can be working on. This depends on the platforms that they use.
- Organizations use many SaaS solutions like Salesforce, Oracle Cloud, etc.
- These platforms can be customized for the needs of an organization.
- Azure DevOps is used to keep track of new features of a software product.

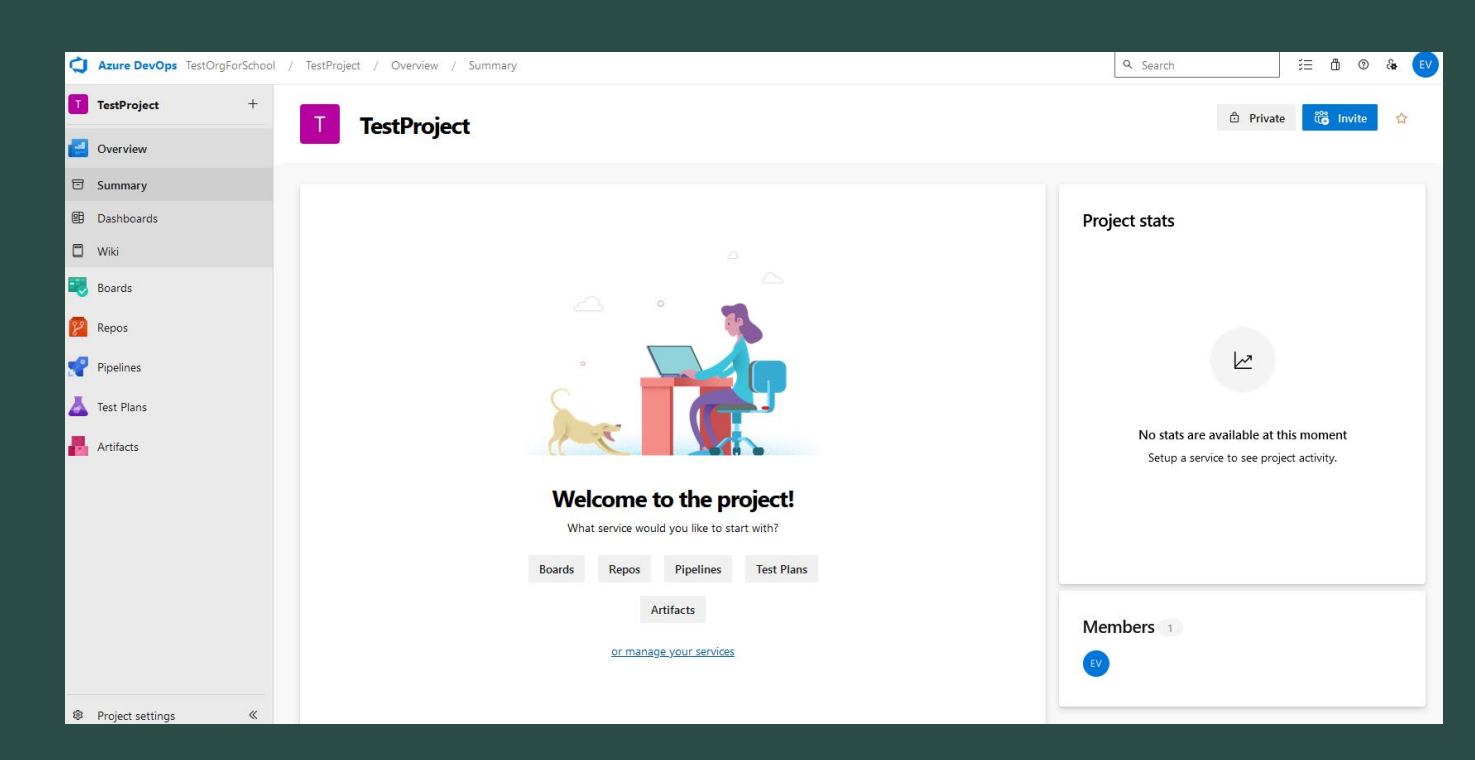

### Overview

- The overview page describes what a project is about. It has the summary section, dashboards, and a wiki.
- The summary is an overview of the project, the dashboards show parts of a project and the development process, and the wiki is general info on how to complete certain parts of a project.
- This is not the most important part of the page on DevOps organizations, but it can help for new hires or interns.

### Boards

- This is the main area to see work items for a project.
- Main companies use Agile Scrum Methodologies for their software development process. The picture here is where use stories are created for new features.
- This section can also include bugs, issues, etc.
- Organizations are also responsible for creating product backlogs for new features. This is completed here.

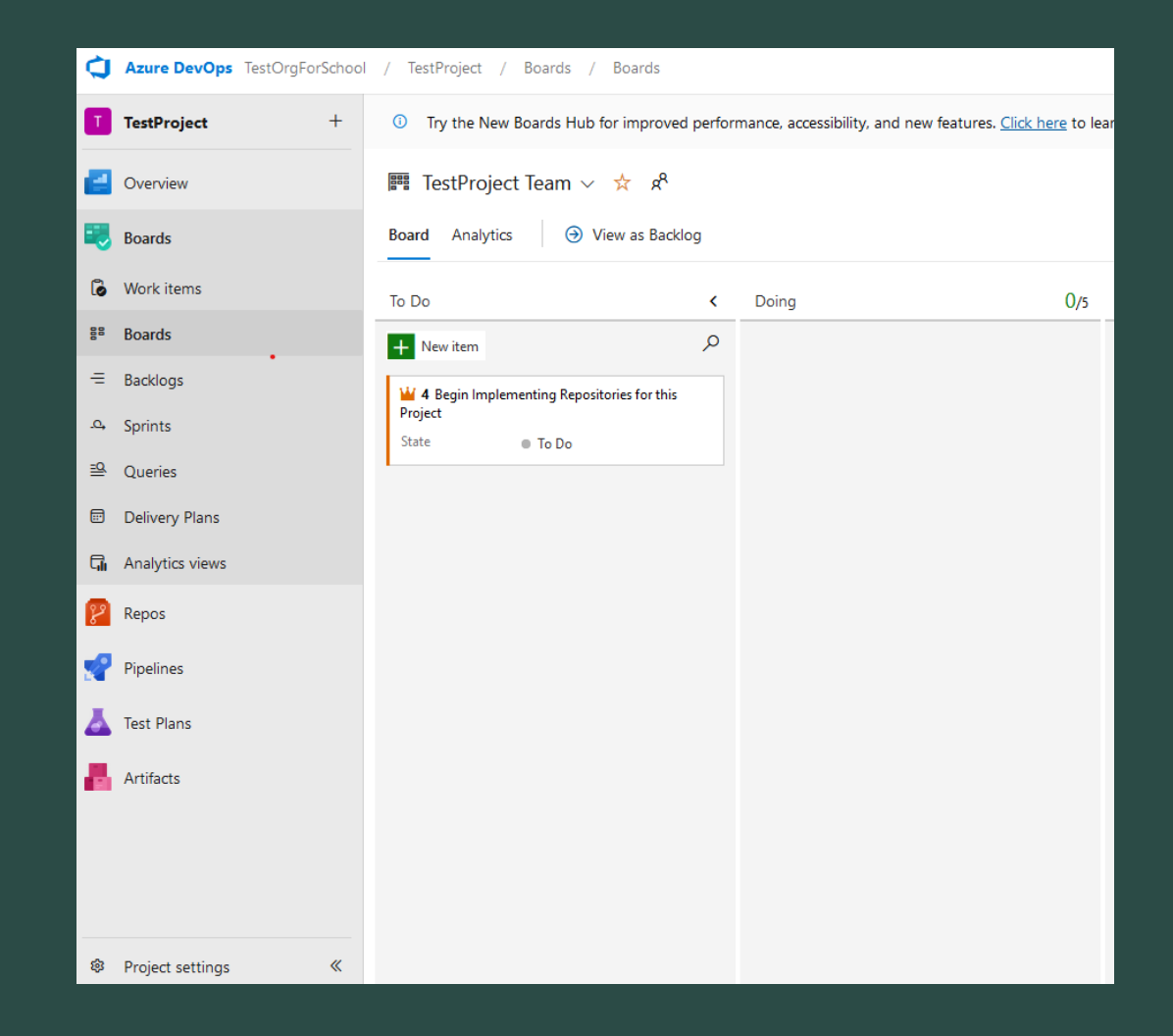

## Repos

- Repos (also known as programming repositories) is for the storage of software projects that an organization is working on.
- Git is a version control system used for keeping track of changes made to repos.
- Software developers and engineers can clone repositories to an integrated development environment (IDE) and make changes to code. These changes can be created in branches.

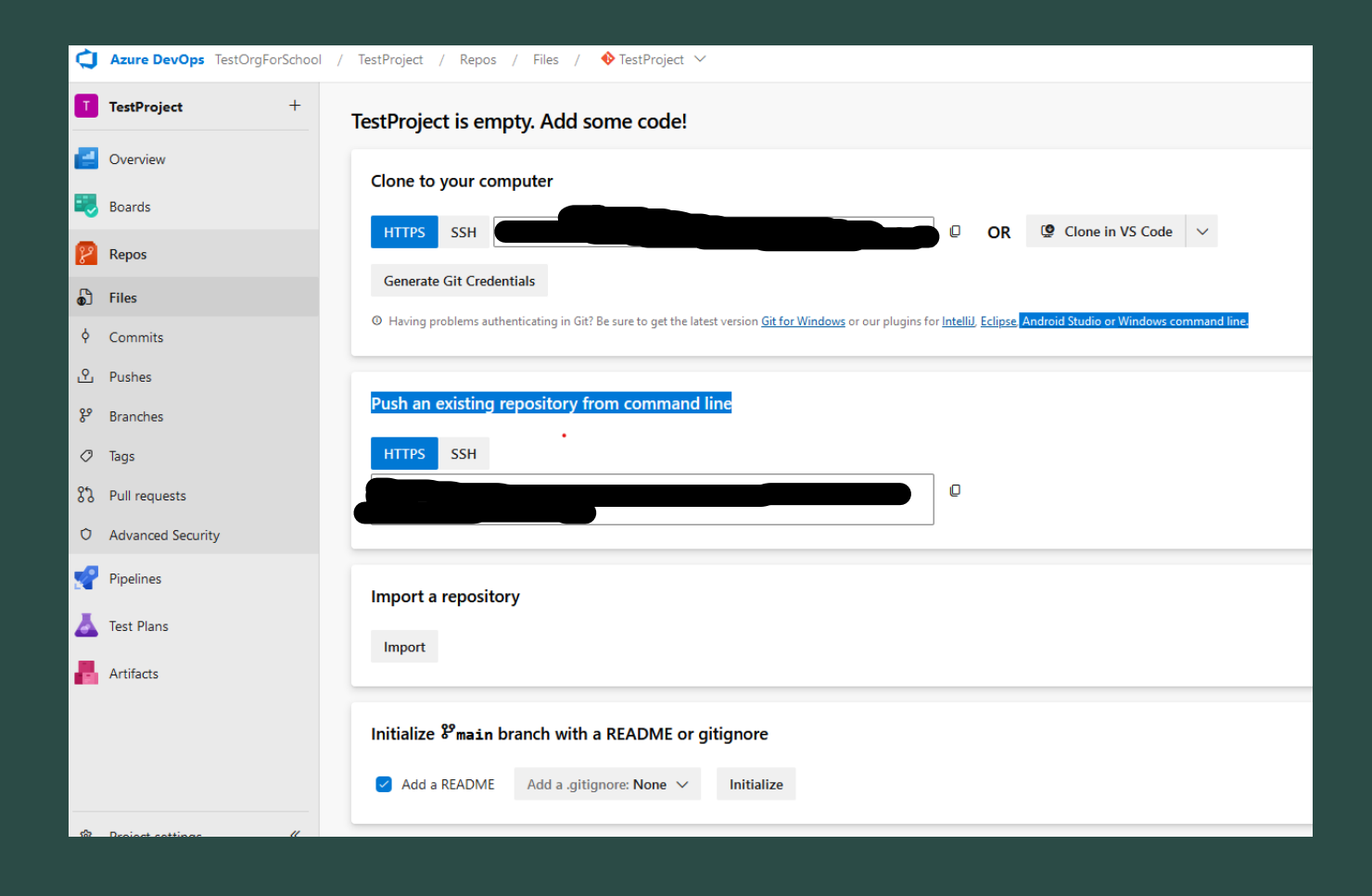

# **Repos (Continued)**

- Commits show comments made to a change in a repo.
- Pushes show the changes pushed to DevOps.
- Branches are copies of the repository that developers make changes to before pushed to the final main branch.
- Other sections are tags, pull requests, and advances security.

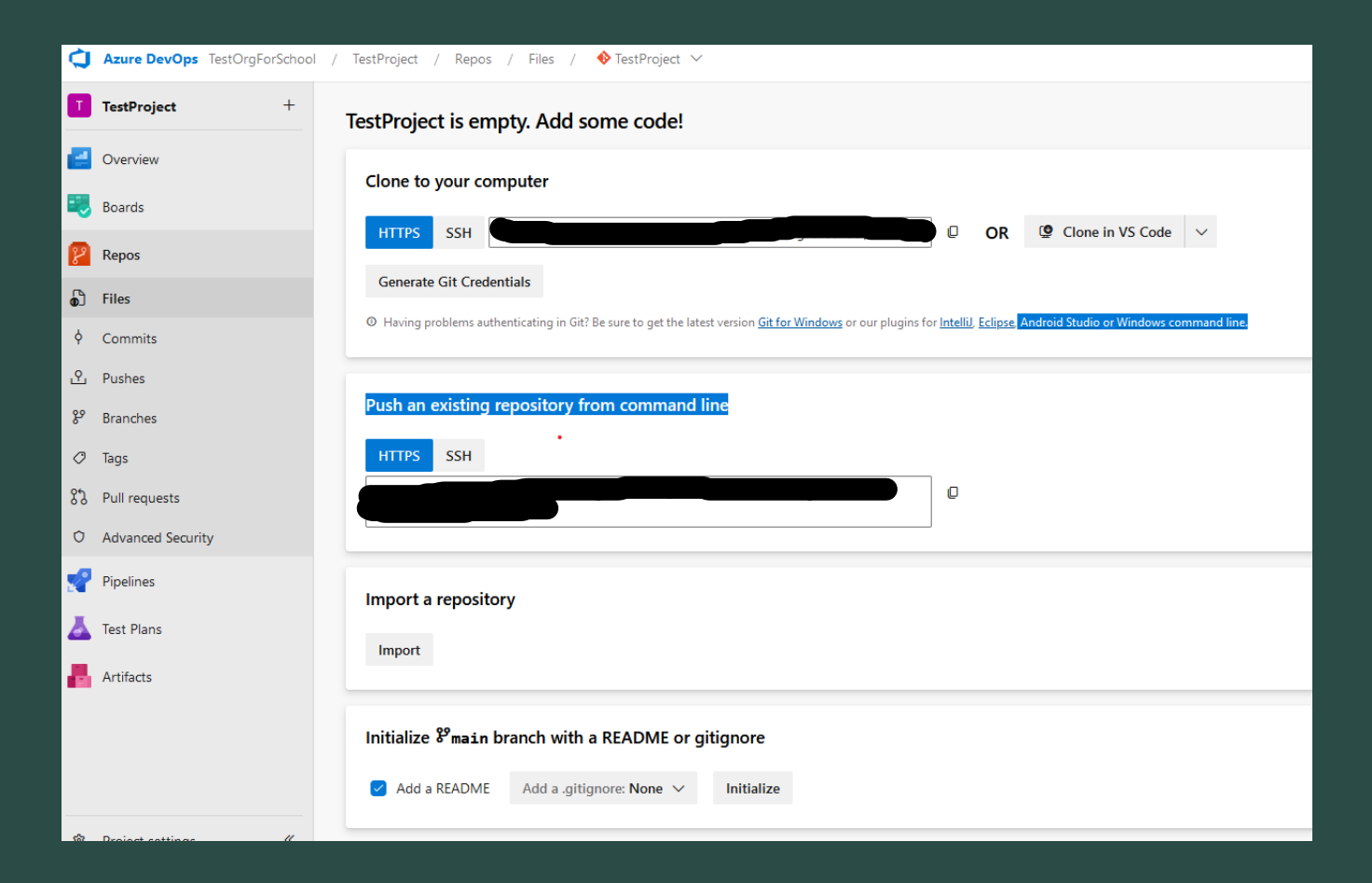

# **Other Tools**

- Pipelines are cloud-based tools for automatically building, testing, and deploying programming projects.
- Test plans are for managing test of software products outside of the software development life cycle
- Artifacts are miscellaneous tools and files when developing software products.

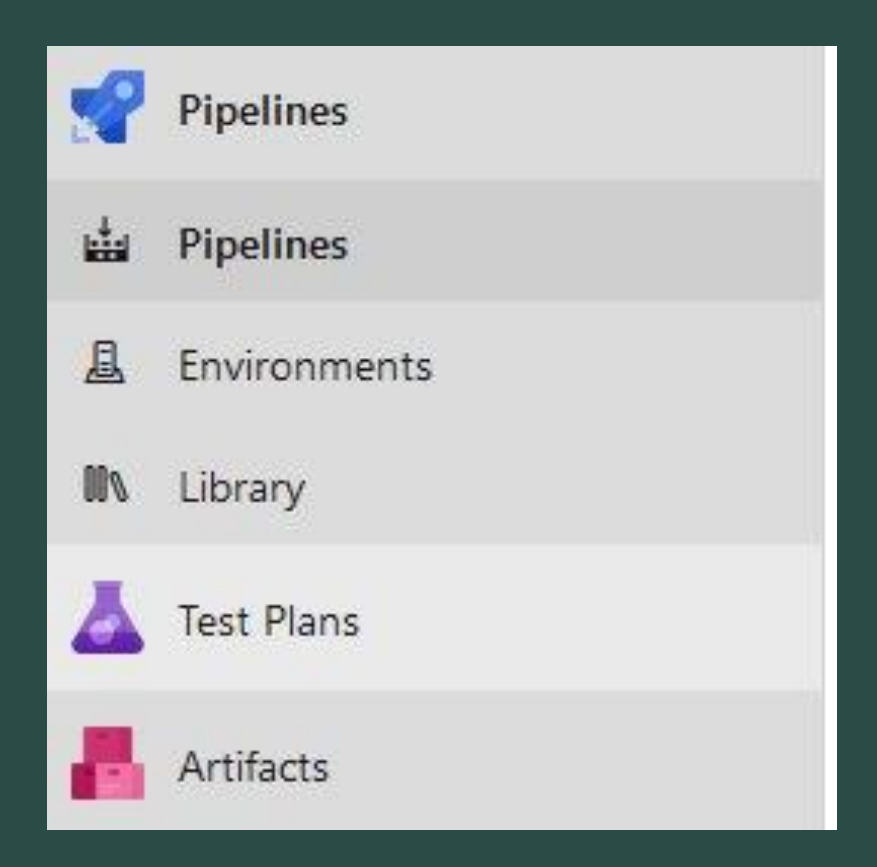

#### Summary

- Azure DevOps is one of the best tools for software project management.
- It is very common and important to know for many software engineering jobs.
- It is one of the most common used SaaS solutions for the workplace.

### **Works Cited**

- <u>https://azure.microsoft.com/en-us/solutions/devops/tutorial</u>
- https://www.cisa.gov/MFA
- https://www.nytimes.com/wirecutter/reviews/best-two-factor-authentication-app/
- https://www.thijoubert.com/2023-02/AzureAD\_LoginPage/
- https://azure.microsoft.com/en-us/blog/a-technical-overview-of-azure-cosmos-db/
- https://technologymagazine.com/articles/top-10-cloud-platforms
- https://learn.microsoft.com/en-us/azure/devops/pipelines/get-started/what-is-azure-pipelines?view=azure-devops